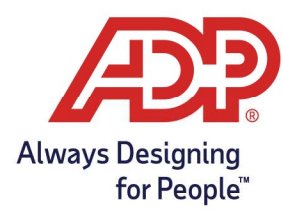

#### Overview

- These instructions detail how to perform a Factory Reset (Factory Defaults) on the InTouch 9000 series H3 and H4. This should only be performed if advised by your ADP Representative.
- 1. Access Maintenance Mode:
  - Swipe the **Maintenance badge OR** Press the **Maintenance Mode button** on the bottom left corner of the clock

| Menu Menu         |   |
|-------------------|---|
| Maintenance Mode  | > |
| Clean Touchscreen | > |
|                   | + |
|                   | * |

2. If using the maintenance button, Press "Maintenance Mode" and Enter 115190

|          |   |   | - | ***       |
|----------|---|---|---|-----------|
| Password | 1 | 2 | 3 |           |
|          | 4 | 5 | 6 | Backspace |
|          | 7 | 8 | 9 | Clear     |
|          |   |   |   | لې        |
|          | _ | 0 |   | Enter     |

Copyright © 2022 ADP, Inc. ALL RIGHTS RESERVED. ADP, the ADP logo and Always Designing for People are trademarks of ADP, Inc. ADP Confidential.

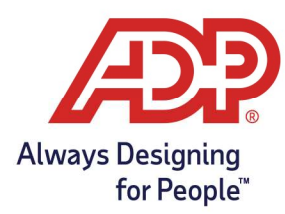

3. On the home page of the Maintenance Mode, press  $\mbox{\bf Advanced}$ 

| Log Off  |          | Thu Mar  | -09-17 <b>4:32</b> PM  |
|----------|----------|----------|------------------------|
| Settings | Reports  | Tests    | Advanced               |
|          |          |          | Language<br>诶 ñ<br>Ç A |
|          | Maintena | nce Mode |                        |

4. Press the "Page Down" key

| Maintenance Mode   Advanced |      |   |
|-----------------------------|------|---|
| Change Database Password    | >    |   |
| Factory Defaults            | >    |   |
| Delete All Punches          | >    |   |
| Delete All Offline Data     | >    | ₽ |
| Biometric Verification      | >    |   |
|                             | Back |   |

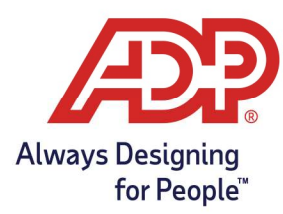

5. Press the **"Factory Defaults"** key

| Maintenance Mode   Advanced |      |  |
|-----------------------------|------|--|
| Change Database Password    | >    |  |
| Factory Defaults            | >    |  |
| Delete All Punches          | >    |  |
| Delete All Offline Data     | > 4  |  |
| Biometric Verification      | >    |  |
|                             | Back |  |

6. Press the **"Restore"** key

| Rectory Defaults | y Defaults |
|------------------|------------|
| Factory Defaults | Restore    |
|                  | Cancel     |
|                  | Back       |

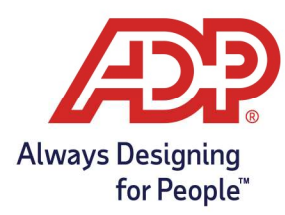

7. Press "Yes" to proceed

| 9 | Factory Defaults Factory Defaults                   |
|---|-----------------------------------------------------|
|   | Confirmation                                        |
|   | Are you sure you want to reset to factory defaults? |
| _ | Yes No                                              |
|   | Back                                                |

Upon pressing "Yes" the clock will reboot.

The reboot process will take several minutes, and upon completion, the clock will revert to its factory settings ready to be configured.